# Pikaopas

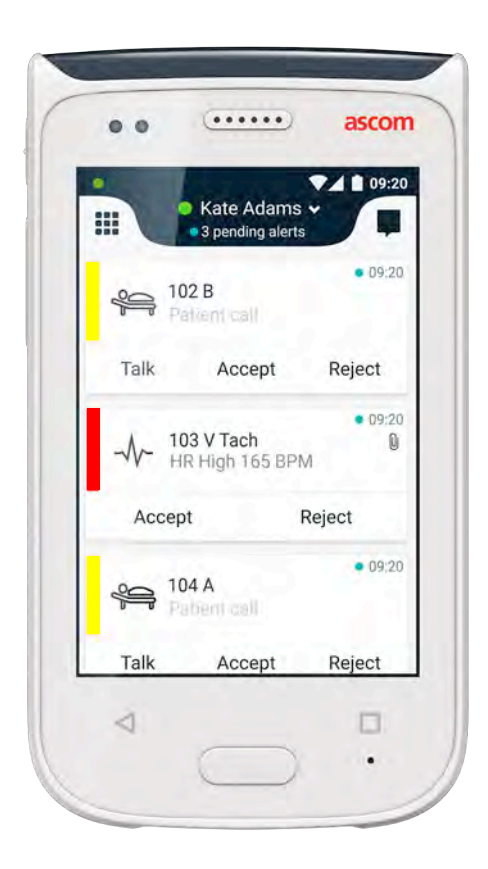

# Ascom Myco 2

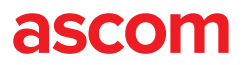

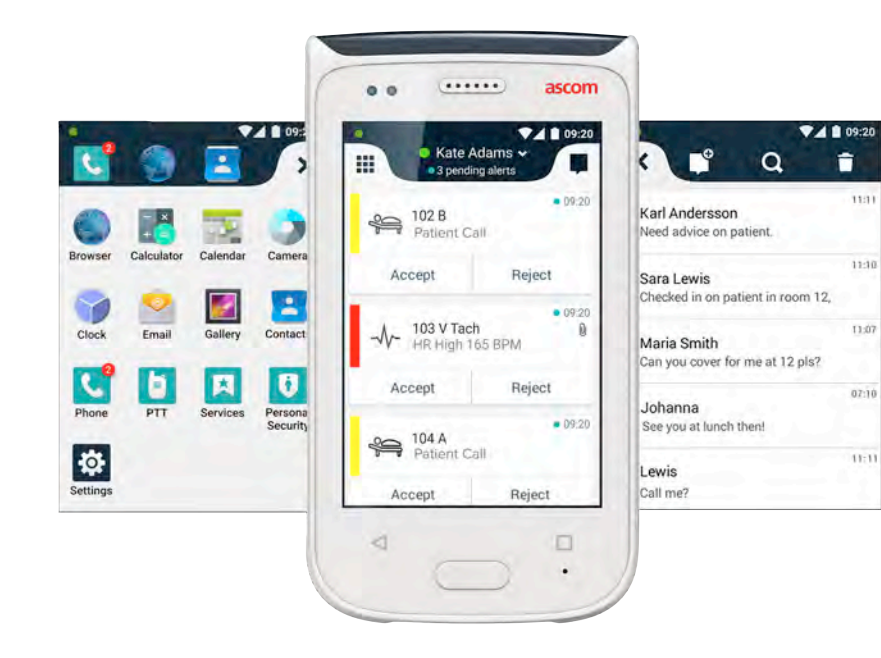

# **Esittely**

Tämä pikaopas sisältää Ascom Myco 2 -laitteen yleisimpien toimintojen ja ominaisuuksien lyhyen yhteenvedon.

Pikaoppaan kuvissa on esillä englanninkielinen käyttöliittymä. Jotkin tässä pikaoppaassa esitellyistä toiminnoista voivat olla erilaisia kuin omassa laitteessasi riippuen järjestelmän määrityksistä. Myös näytön kuvat voivat sen vuoksi olla erilaisia kuin oman laitteesi näytössä.

Tämän asiakirjan tietoja voidaan muuttaa ilman erillistä ilmoitusta.

Lisätietoja Ascom Myco 2 -laitteesta on käyttöohjeessa (vain englanninkielinen versio): https://www.ascom.com/MycoUserDoc

# Sisällysluettelo

| Yhteenveto                             |    |
|----------------------------------------|----|
| Laite                                  | 1  |
| Painikkeet                             | 2  |
| Näkymät                                |    |
| Etunäyttö                              | 3  |
| Näkymien välillä siirtyminen           | 4  |
| Ylänäyttö                              | 4  |
| Imoitusruutu                           | 5  |
| Pikavalintaruutu                       | 6  |
| Kirjaudu sisään                        |    |
| Kirjautuminen sisään laitteeseen       | 7  |
| Kirjautuminen ulos laitteesta          | 8  |
| Hälytykset                             |    |
| Hälytysten yhteenveto                  | 9  |
| Hälytysten värit                       | 9  |
| Hälytyskuvakkeet                       | 10 |
| Tulevat hälytykset                     | 11 |
| Hälytykseen reagoiminen                | 12 |
| Kriisihälytykset                       | 12 |
| Varoitukset                            |    |
| Varoitukset                            | 13 |
| Varoitus alhaisesta akun varaustasosta | 14 |
| Yhteydenpito                           |    |
| Soittaminen                            | 15 |
| Viestit                                | 15 |
| Lataaminen                             |    |
| Laitteen akku                          | 16 |
| Laitteen lataaminen                    | 17 |

# Laite

# Virtapainike (päälle / pois) Äänenvoimakkuus (ylös / alas)

- 3. Monitoimi- / hälytyspainike
- 4. Ylänäyttö
- Ascom IR Location (Infrapunapaikannus)
- 6. LED-merkkivalo
- 7. Etunäyttö
- 8. Takaisin-painike
- 9. Kotipainike

- 10. Mikrofoni
- 11. Yhteenvetopainike
- 12. Pidikkeen vaihtuvanvärinen palkki
- 13. Kamera/viivakoodinlukija
- 14. Pidike
- 15. Akkupaketti
- 16. Akun suojakansi
- 17. Mikro-USB-latausliitäntä

© 2020 Ascom. All rights reserved. TD93265 / October 2020 / Ver. C

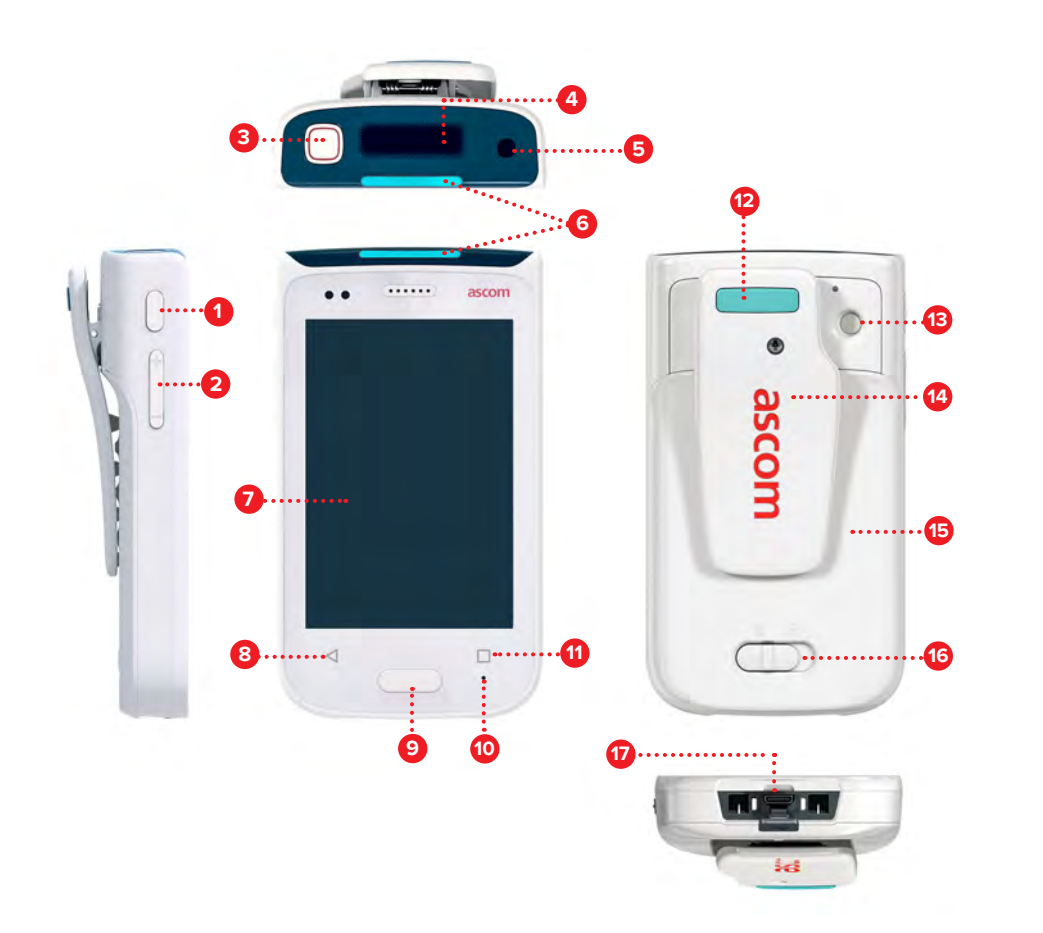

# Painikkeet

Laitteessa on kuusi painiketta: virtapainike, äänenvoimakkuus, takaisin-painike, monitoimi- / hälytyspainike, kotipainike, yhteenvetopainike.

#### **8** Monitoimi- / hälytyspainike

 Laitteen määrityksistä riippuen tätä painiketta voidaan käyttää eri tarkoituksiin. Voit esimerkiksi lähettää sillä henkilökohtaisen hälytyksen tai soittaa puhelun kaiutintilassa.

#### Virtapainike (päälle / pois)

- Kytke laite päälle ja pois päältä painamalla tätä painiketta pitkään.
- Herätä näyttö lepotilasta painamalla tätä painiketta.
- Lukitse ja aseta laite lepotilaan painamalla tätä painiketta.

#### 2 Äänenvoimakkuus (ylös / alas)

- Lisää kaiuttimen äänenvoimakkuutta painamalla tätä painiketta ylös, ja vähennä äänenvoimakkuutta painamalla alas.
- Aseta laite äänettömälle painamalla tätä painiketta ja pitämällä se painettuna.

#### 8 Takaisin-painike

• Siirry taaksepäin edelliseen näkymään painamalla tätä painiketta.

#### Sotipainike

- Herätä näyttö lepotilasta painamalla tätä painiketta.
- Siirry mistä tahansa näkymästä hälytysnäkymään painamalla tätä painiketta lukitsemattomassa tilassa.

#### O Yhteenvetopainike

• Katso luettelo kaikista aktiivisista sovelluksista painamalla tätä painiketta.

# Etunäyttö

Etunäyttö on laitteen päänäyttö, jossa voit käyttää asennettuja sovelluksia, käsitellä hälytyksiä ja viestiä kollegojesi kanssa.

Käyttöliittymä on jaettu kolmeen erilliseen näkymään:

Hälytysnäkymä 🕕 on laitteen päänäkymä. Siinä näkyvät kaikki hälytykset ja niiden nykyinen tila.

Sovellusnäkymässä 🌒 näkyvät kaikki laitteeseen asennetut sovellukset.

Keskustelunäkymässä 🕕 voit lukea viestejä ja lähettää niitä kollegoillesi.

......

John 🗸

Reject

Reject

Reject

.

Accept

Accept

201

Accent

Å

101

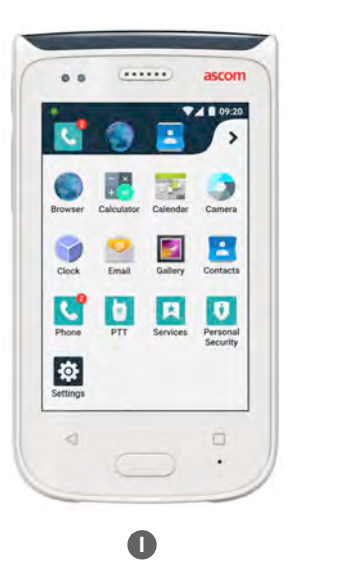

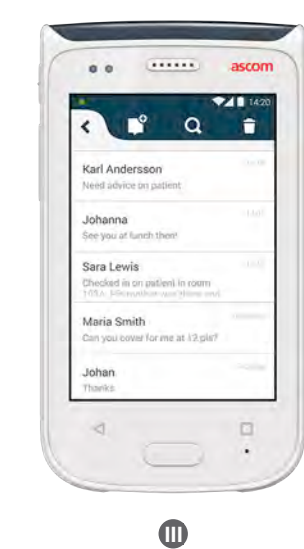

# Näkymien välillä siirtyminen

Hälytysnäkymä 🕕 on laitteen keskellä.

Avaa Sovellusnäkymä **()** pyyhkäisemällä oikealle hälytysnäkymästä tai napauttamalla **ruudukkokuvaketta** vasemmassa yläreunassa.

Avaa Keskustelunäkymä 🕕 pyyhkäisemällä vasemmalle tai napauttamalla **keskustelukuvaketta** näytön oikeassa yläreunassa.

Palaa takaisin Hälytysnäkymään pyyhkäisemällä nykyisen näkymän vastakkaiseen suuntaan tai painamalla kotipainiketta.

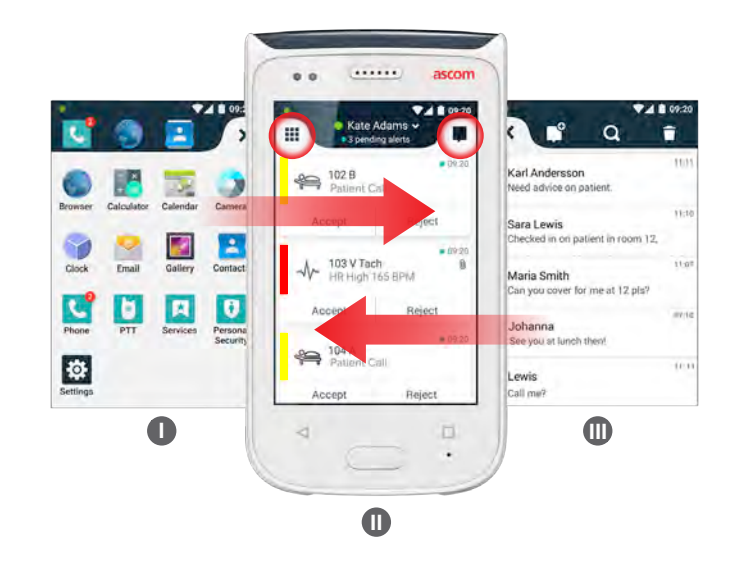

# Ylänäyttö

Kun kannat laitetta taskussasi tai kun laite on kiinnitettynä vaatteisiisi, saat yleisnäkymän tulevista hälytyksistä, viesteistä ja puheluista käyttämällä ylänäyttöä.

Jos sinulla on useita käsittelemättömiä hälytyksiä, ylänäytössä näet nopeasti tulevat hälytykset lajiteltuna niiden prioriteetin mukaan. Kun kaikki hälytykset on näytetty kerran, vanhin hälytys, jolla on korkein prioriteetti, näytetään uudelleen.

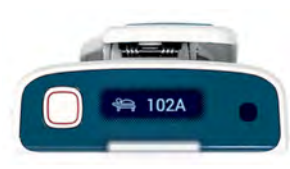

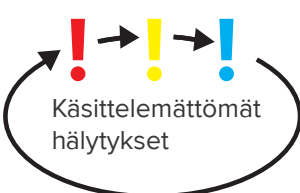

4

# Näkymät

ascom

6

#### Imoitusruutu

Näkymät

Ilmoitusvalikossa on luettelo kaikista ilmoituksista, kuten hälytyksistä, keskusteluviesteistä ja varoituksista. Ilmoitukset näkyvät sekä ilmoitusvalikossa että lukitusnäytössä.

Avaa ilmoitusvalikko pyyhkäisemällä alaspäin etunäytön yläreunasta. Voit avata ilmoitusvalikon mistä tahansa näkymästä.

Piilota ilmoitusvalikko pyyhkäisemällä ylöspäin, napsauttamalla valikon ulkopuolella tai painamalla paluu- 🔺 tai kotipainiketta 🔋 .

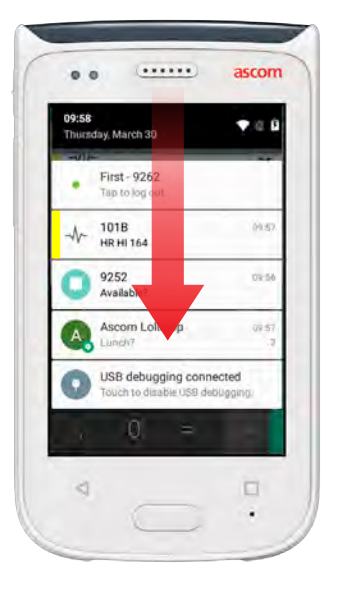

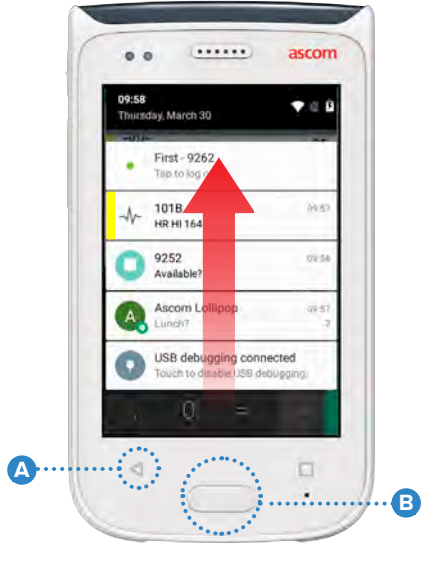

# Pikavalintaruutu

Pikavalintavalikko voidaan määrittää niin, että se sisältää enintään neljä pikavalintaa ja mahdollistaa nopean pääsyn sovelluksiin ja ominaisuuksiin.

Avaa pikavalintavalikko pyyhkäisemällä ylöspäin etunäytön alareunasta. Voit avata pikavalintavalikon mistä tahansa näkymästä.

Piilota pikavalintavalikko pyyhkäisemällä alaspäin, napsauttamalla valikon ulkopuolella tai painamalla paluu- 🔺 tai kotipainiketta 🔋 .

Pikavalintavalikossa olevat pikavalinnat riippuvat järjestelmän
 HUOMAA: määrityksistä. Jos et löydä pikavalintavalikkoa tai haluat muuttaa pikavalintoja, ota yhteyttä järjestelmäsi ylläpitäjään.

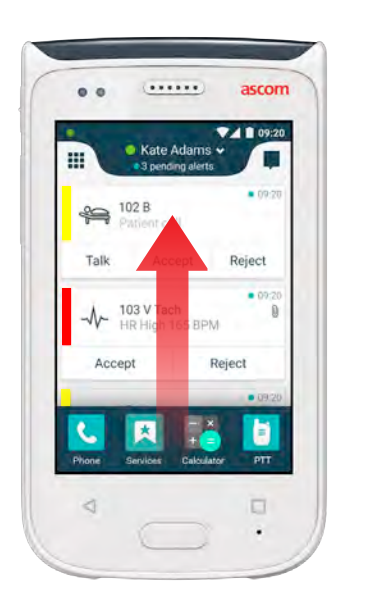

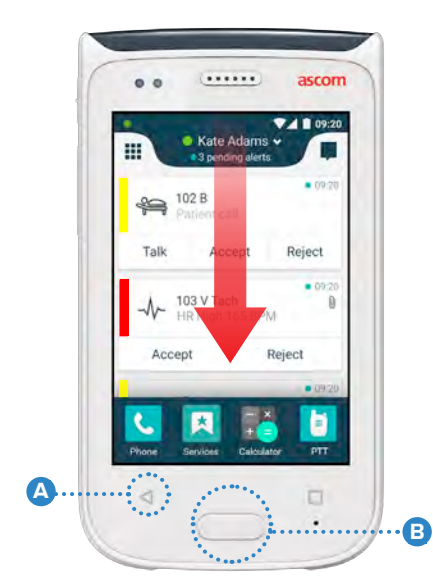

## Kirjautuminen sisään laitteeseen

Järjestelmän määrityksistä riippuen joidenkin toimintojen, kuten viestinvälityksen ja hälytysten hallinnan käyttö, voi vaatia sisäänkirjautumisen.

Pyyhkäise tällöin lukitusnäytössä ylöspäin näytön alareunasta, tai 1 kaksoisnapsauta sisäänkirjautumisilmoitusta. Syötä tarvittaessa PIN tai salasana.

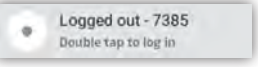

Kirjaudu sisään

Siirry hälytysnäkymään lukitsemattomassa tilassa painamalla HUOMAA: kotipainiketta 🗛

- Napsauta avoimessa hälytysnäkymässä Log in. 2
- Kirjoita käyttäjänimi ja salasana niille tarkoitettuihin kohtiin ja napsauta Log 3 in.

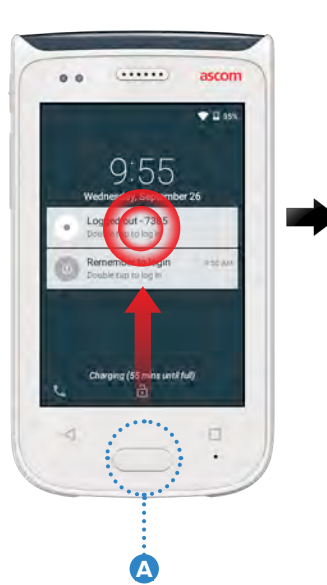

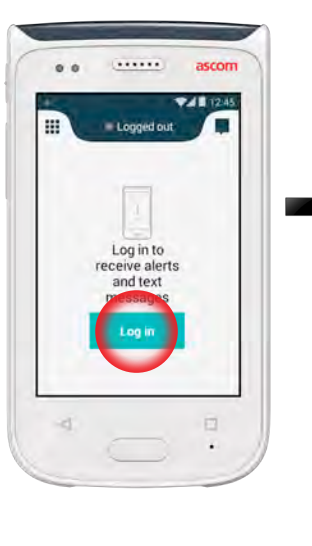

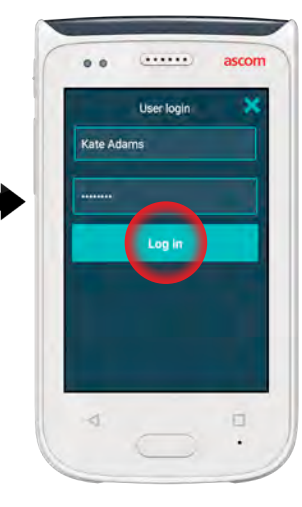

# Kirjautuminen ulos laitteesta

#### Kirjautuminen ulos hälytysnäkymästä:

- 1 Napsauta yläpalkissa näkyvää käyttäjänimeä.
- Napsauta Set your 2 status -valikossa Log out.
- Vahvista ß napsauttamalla Log out.

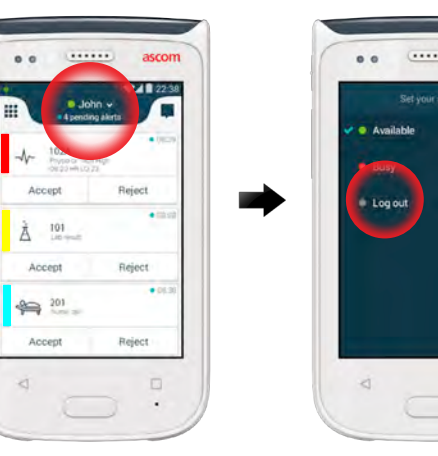

| Your sterts will show on<br>here<br>Are you sure you with to logour<br>Cancel Lag out |     |                    | •          | ascor  |
|---------------------------------------------------------------------------------------|-----|--------------------|------------|--------|
| Your stierts will show up<br>here<br>Are you sure you you to logoe<br>Gencel Lag out  |     |                    |            |        |
| Are you sure you sure to logout<br>Cancel Log out                                     |     |                    |            |        |
| Cancel Log out                                                                        | You | alerts wa          | lt Muse    | e Mit  |
|                                                                                       | You | calerts or<br>here | lf tið utv | e tuli |

#### Kirjautuminen ulos ilmoitusvalikosta:

1 Avaa

ascom

ilmoitusvalikko

pyyhkäisemällä

yläreunasta.

alaspäin näytön

4000

- 2 Kaksoisnapsauta kohtaa Change status or log out.
- Vahvista napsauttamalla Log out.

3

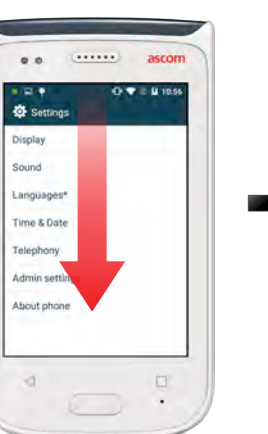

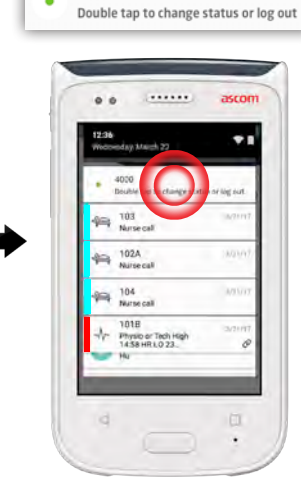

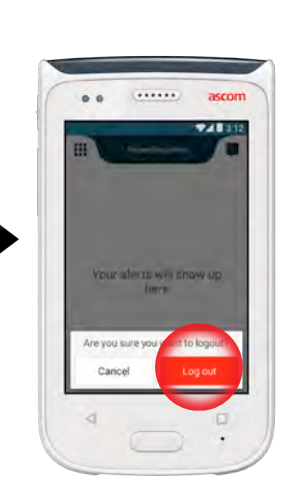

8

# Hälytysten yhteenveto

Hälytyksillä voi olla eri prioriteetteja, luokkia ja tyyppejä. Väripalkki ilmaisee hälytyksen prioriteetin tai luokan, ja hälytyskuvake ilmaisee hälytyksen tyypin.

- Luokan / prioriteetin väri 1.
- Aihe (esim. sijainti) 2.
- Tapahtuman tiedot 3.
- Käsittelemätön hälytys 4.
- 5. Aikaleima
- 6 Valinnat
- Hälytyskuvake 7.

# Hälytysten värit

Värejä voidaan käyttää ilmaisemaan hälytysten luokkia tai prioriteetteja. Hälytyksen värin ilmaisee kunkin hälytyksen vasemmalla puolella näkyvä väripalkki. Tulevien hälytysten osalta väri näkyy myös laitteen yläosassa olevana värillisenä LED-merkkivalona.

Värien käyttö riippuu määrityksistä, ja se voi olla erilaista eri HUOMAA: järjestelmäasetuksissa.

| Luokan / prioriteetin väri | Punainen     |
|----------------------------|--------------|
| Prioriteetin               | Korkean      |
|                            |              |
|                            |              |
| Luokan / prioriteetin väri | Keltainen    |
|                            |              |
| Prioriteetin               | Keskitason   |
| Prioriteetin               | Keskitason _ |

| Luokan / prioriteetin väri | Syaani  |
|----------------------------|---------|
| Prioriteetin               | Matalan |

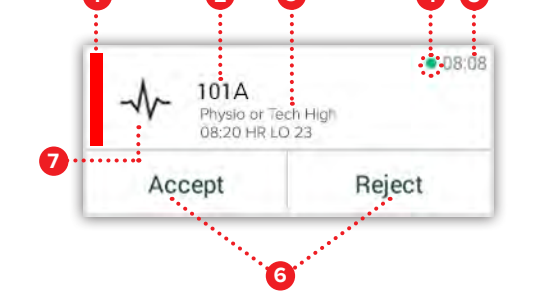

# Hälytyskuvakkeet

Hälytyskuvakkeita käytetään ilmaisemaan hälytyksen tyyppi.

| •••••   |                                                                    |
|---------|--------------------------------------------------------------------|
| ниомаа. | Kuvakkeet riippuvat määrityksistä, ja ne voivat olla erilaista eri |
| HUOMAA. | järjestelmäasetuksissa.                                            |
|         |                                                                    |

| ŝ         | Anestesiayksikkö       | 0                     | Sydän-keuhkokone |
|-----------|------------------------|-----------------------|------------------|
|           | Avustuskutsu           | с<br>Ж                | Inkubaattori     |
| ۲         | Verisuodatin           | A. S. S.              | Infuusiopumppu   |
|           | Verikaasuanalysaattori | Å                     | Laboratoriotulos |
| ☆         | Category A             | <u>ស្ត</u> ំស្តំ      | WC-kutsu         |
| *         | Category B             |                       | Lääkärin kutsu   |
| $(\star)$ | Category C             |                       | Valvonta         |
| $\land$   | Category D             | <b>\$</b>             | Potilaskutsu     |
| *         | Category E             | <u>N</u>              | Huoltokutsu      |
| CODE<br>A | Code A                 | <ul> <li>✓</li> </ul> | Tehtävä          |
| CODE<br>B | Code B                 | රෝ                    | Tekninen hälytys |
| Ĵ₽,       | Hätäkutsu              | 8                     | llmanvaihto      |
| ×         | Virhe                  | •                     | Röntgentulos     |
| S         | Tulipalo               | رمی                   | Yleinen oletus   |

ascom

. 08:08

08:08

08.08

Reject

Reject

Reject

101A Physio or Tech High 08:20 HR LO 23

Accept

Accept

101 Lab result

201 Patient Call

Accept

Hälytykset

# Tulevat hälytykset

Laitteen ollessa lukittuna 🕕 tuleva hälytys näkyy sekä ylänäytössä että etunäytössä värillisenä hälytysilmoituksena. Hälytyksestä ilmoitetaan myös LED-merkkivalon 🔺 värin mukaisesti sekä äänimerkillä ja värinällä.

Hälytysnäkymässä tulevat hälytykset 🕕 lajitellaan ajan mukaan niin, että viimeisin hälytys näkyy ylimpänä.

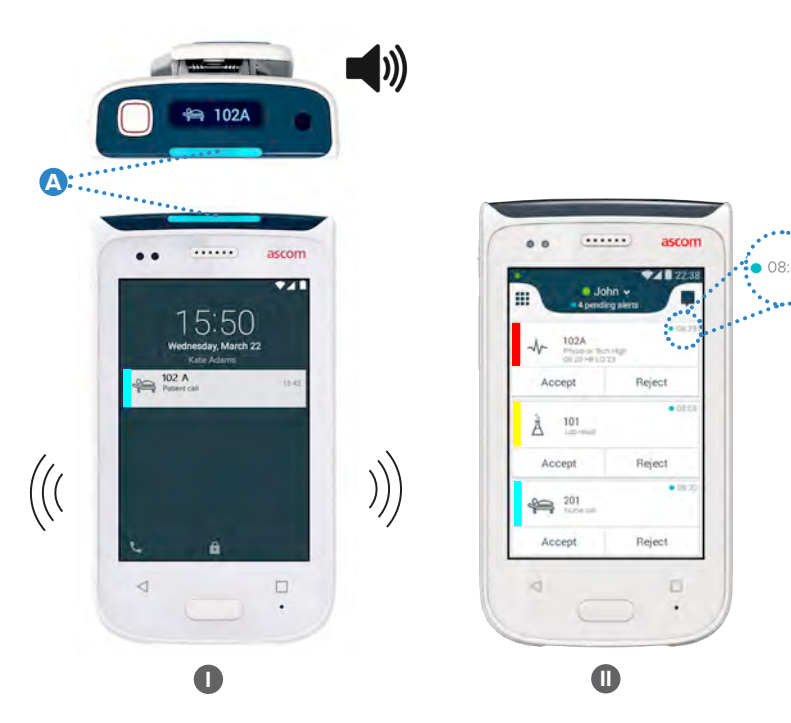

Laitteen ollessa lukitsemattomassa tilassa hälytysilmoitukset tulevat näkyviin näytön yläosaan. Jos lyhyen ajan kuluessa tulee useita hälytyksiä, viimeisin hälytys näkyy muiden yläpuolella.

Pyyhkäise ylöspäin tai ilmoituksen jommallekummalle puolelle, tai piilota ilmoitus napsauttamalla kuvaketta X.

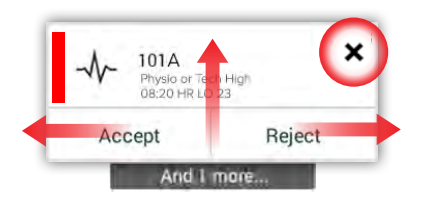

Avaa ilmoitus napsauttamalla sitä.

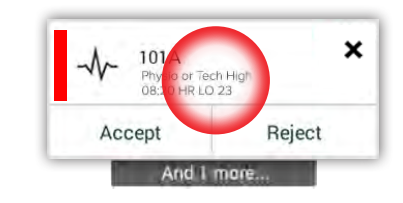

# Hälytykseen reagoiminen

Lukitusnäytössä hälytyksiin voidaan vastata kolmella tavalla:

Avaa valintapainikkeet pyyhkäisemällä hälytysilmoitusta alaspäin. Kaksoisnapsauta hälytysilmoitusta.

.....

13:39

ascon

0.....

Avaa laitteen lukitus ja siirry hälytysnäkymään.

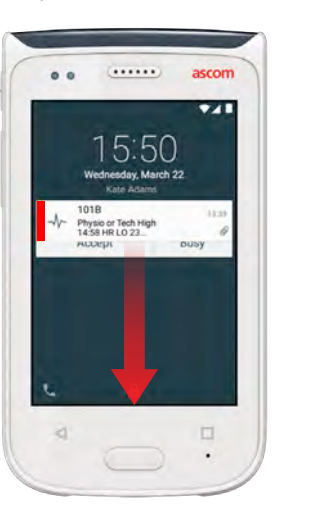

# Kriisihälytykset

Kriisihälytyksillä on korkein prioriteetti, ja ne ilmaisevat välitöntä vaaraa tai hätätilannetta.

**"Code Blue"** on esimerkki kriisihälytyksestä, josta ilmoittavat:

- Voimakkaalla merkkiäänellä
- Sinisellä ja punaisella vilkkuvalla LED-merkkivalolla
- CODE B -kuvakkeella
- Hälytyksen ympärillä on punainen kehys.
- Värinällä

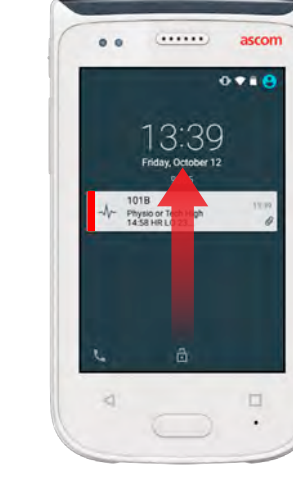

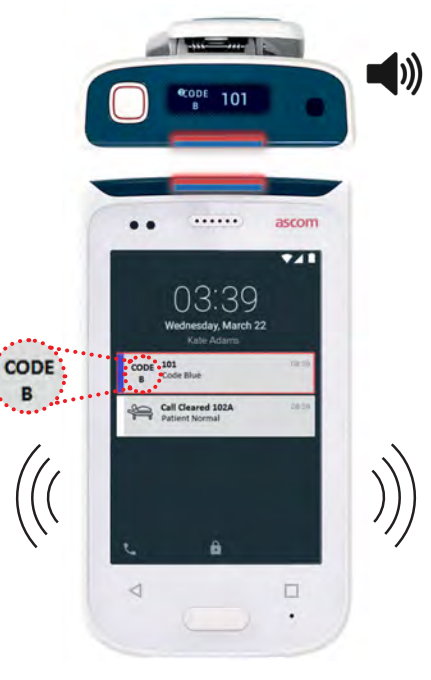

# Varoitukset

<u>Varoitukset</u>

Varoitusviestit tulevat näkyviin etunäyttöön värillisinä ilmoituksina. Varoitukset näkyvät myös silloin, kun näyttö on lukittu.

HUOMAA: Varoitusviesti säilyy laitteessa, kunnes ongelma on ratkennut.

\_\_\_\_\_

Napsauta varoitusilmoitusta nähdäksesi koko varoitusviestin näytössä, jonka lukitus on avattu.

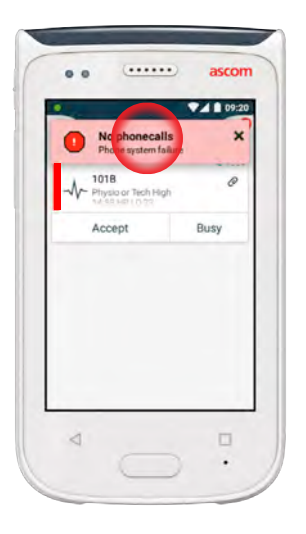

Avaa ilmoitus uudelleen napsauttamalla hälytysnäkymässä olevaa varoituskuvaketta

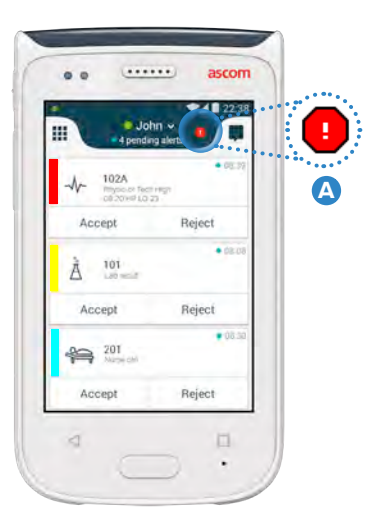

#### Esimerkkejä varoitusviesteistä

Ohessa on esimerkkejä varoitusviesteistä, joita laitteessa voi esiintyä ja joiden ilmoittamien ongelmien ratkaiseminen vaatii yleensä järjestelmän ylläpitäjän apua.

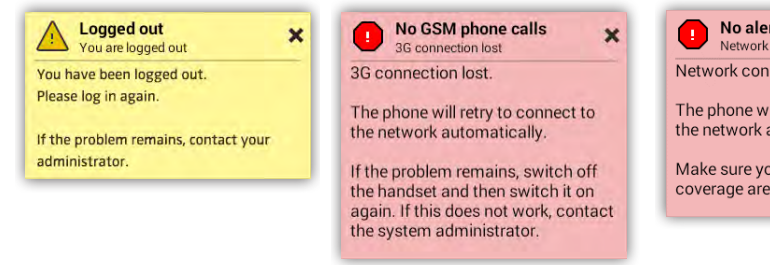

No alerts, phonecalls or.. X Network connection lost

The phone will retry to connect to the network automatically.

Make sure you are within the coverage area.

# Varoitus alhaisesta akun varaustasosta

Jos akun varaustaso on 15 % tai vähemmän, lataa akku mahdollisimman pian.

Kun akun varaustaso 15 % tai vähemmän, laite ilmoittaa siitä seuraavasti:

- Laite piippaa kerran
- LED-valo vilkkuu oranssina
- Akun matalan varaustason kuvake
- Akun matalan varaustason
- ilmoitus
- Laite värisee kerran

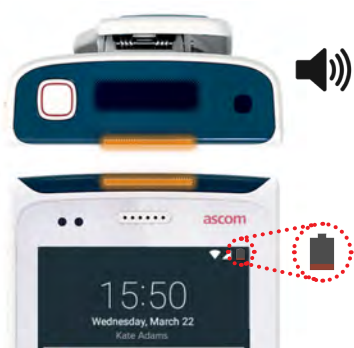

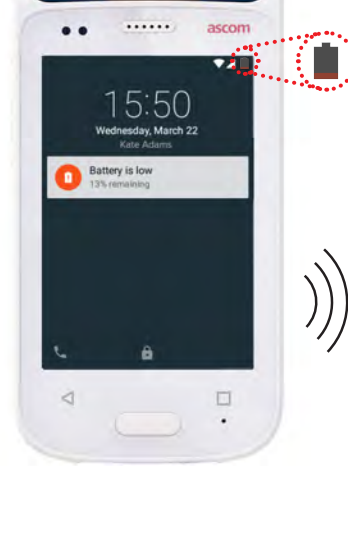

Jos akun varaustaso on 5 % tai vähemmän, lataa akku välittömästi.

Kun akun varaustaso 5 % tai vähemmän, laite ilmoittaa siitä seuraavasti:

- Laite piippaa kerran kahden minuutin välein
- LED-valo vilkkuu punaisena
- Tyhjän akun kuvake

Akun matalan varaustason ilmoitus

Laite värisee kerran kahden minuutin välein

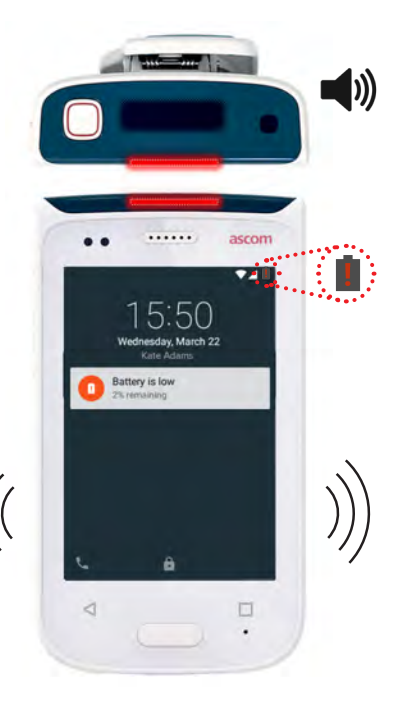

16

# Soittaminen

 Pyyhkäise lukitusnäytön vasemmassa alakulmassa näkyvää puhelinkuvaketta (A) oikealle.

HUOMAA:

Napsauta lukitsemattomassa tilassa sovellusnäkymässä olevaa **puhelinsovelluksen C** kuvaketta.

.....

 Voit valita puhelinnumeron manuaalisesti, napsauttamalla viimeisimpien puhelujen luettelossa näkyviä yhteystietoja <sup>(B)</sup> tai etsimällä numeron puhelinmuistiosta <sup>(C)</sup>.

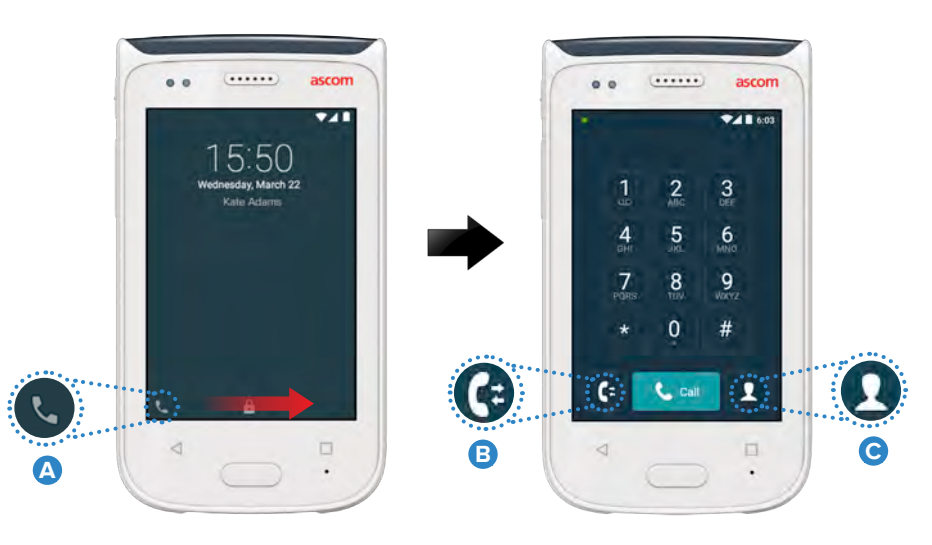

# Viestit

Kirjoita uusi viesti napsauttamalla keskustelunäkymässä **uuden viestin D** kuvaketta, tai lue viesti ja vastaa siihen napsauttamalla viestiä.

|     | 500                                                                 | 1420 |
|-----|---------------------------------------------------------------------|------|
| וופ |                                                                     | Û    |
|     | Karl Andersson<br>Need advice on patient                            |      |
|     | Johanna<br>See you at lunch then!                                   |      |
|     | Sara Lewis<br>Checked in an untient in roo<br>1075 Macrosoft as the | -    |
|     | Maria Smith<br>Can you cover for me at 12 p                         | fs7  |
|     | Johan<br>Tiuanks                                                    |      |
|     |                                                                     |      |

# Laitteen akku

Laitteessa on ladattava akku. Lataa se käyttämällä akunlataustelinettä.

#### Akun lataus telinettä

- 1 Poista akun suojakansi 🛕 liu'uttamalla sitä oikealle.
- Poista akku laitteesta.
- Aseta akku latauskoloon. Liu'uta akun suojakansi vasemmalle. Jos akku on asetettu oikein paikalleen, LED-merkkivalo muuttuu punaiseksi ilmaisten sen, että akku latautuu.
- 4 Akku on ladattu täyteen, kun lataustelineen LED-merkkivalo palaa vihreänä.

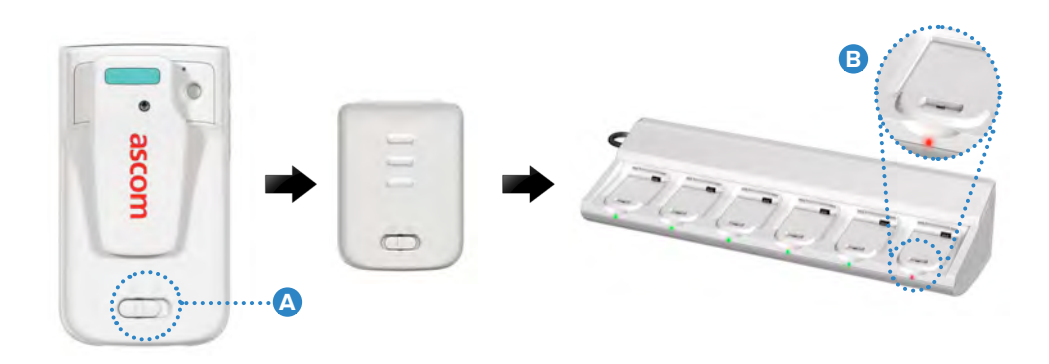

## Laitteen lataaminen

Laite voidaan ladata kahdella tavalla: joko laitteen lataustelineessä tai mikro-USB-kaapelilla.

#### Luurin latausteline

- Aseta laite latauskoloon A . Jos laite on asetettu oikein paikalleen, näkyviin tulee latausnäyttö, jossa näkyvät akun lataustaso ja omistajan tunniste /nimi B .
- 2 Akku on ladattu täyteen, kun lataustelineen LED-merkkivalo palaa vihreänä.

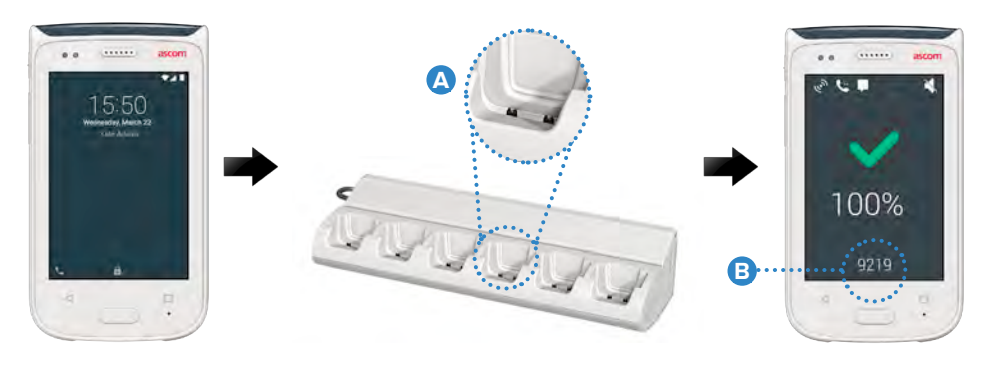

#### Mikro-USB-kaapelilla

- 🚺 Avaa laitteen pohjassa oleva latausliitännän kansi 🥃 .
- 2 Kytke mikro-USB-kaapeli D laitteen latausliitäntään.
- 3 Kytke USB-virtalähde pistorasiaan.
- Akku on ladattu täyteen, kun lataustelineen LED-merkkivalo palaa vihreänä.

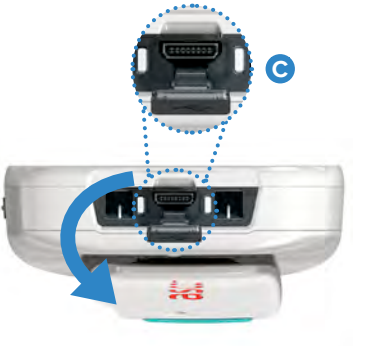

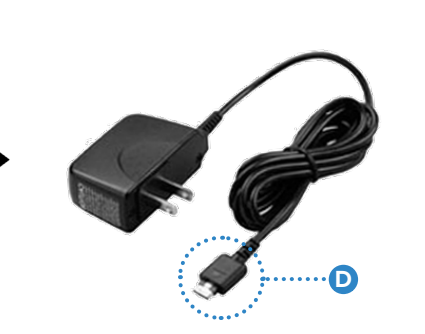

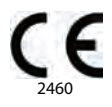

#### Manufacturer Ascom (Sweden) AB Grimbodalen 2 40276 Gothenburg Sweden Phone: +46 31 55 93 00 ascom.com

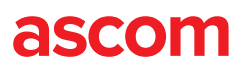